# Kodak

### 故障排除

#### 清除卡纸

重要说明:确保输出托盘降低后再打开护盖。切勿将卡住的文档拉出 Scan Station; 首先打开 Scan Station 护盖。

1. 打开 Scan Station 护盖。

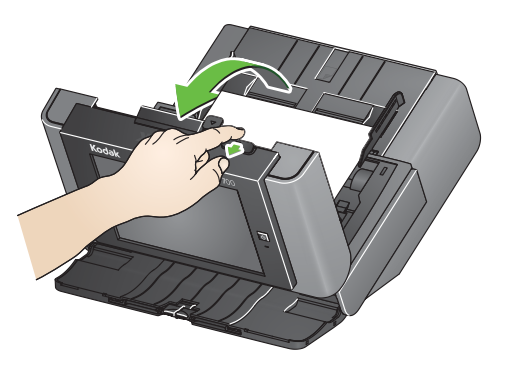

2. 除去所有卡住的文档,关闭 Scan Station 护盖,恢复扫描。

### 重张进纸

如果 Scan Station 配置为在发生重张进纸时停止扫描:

Scan Station 会发出蜂鸣声并停止输入文档。重张进纸文档会退出 Scan Station。
随即会显示一条信息,提示选择扫描或取消。重张进纸文档不会生成映像。如果
您要重新扫描文档,请将文档放回到输入托盘并按扫描。

如果 Scan Station 配置为在发生重张进纸时继续扫描:

• Scan Station 会发出蜂鸣声并继续扫描。系统将生成重张进纸文档的映像。

Kodak Alaris Inc. 2400 Mount Read Blvd. Rochester, NY 14615 A-61807\_zh-cn / 部件号 5K3805 2014 年 9 月 ⑥ 2014 Kodak Alaris Inc. 保留所有权利。 柯达商标以及商业包装均在伊斯特曼柯达公司的许可下使用。

# 使用 Scan Station 700 系列

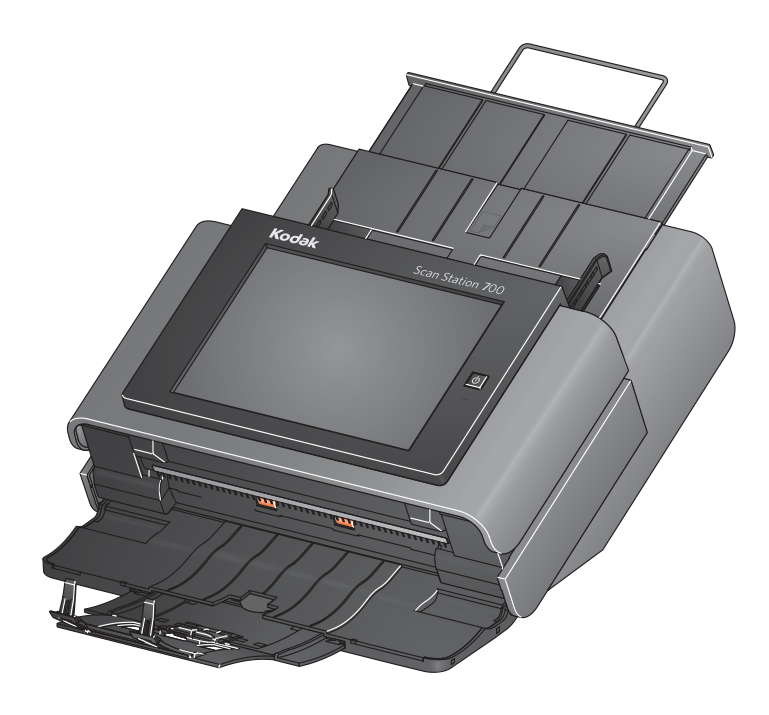

用户参考指南

#### Service & Support

www.kodakalaris.com/go/disupport 1.800.822.1414 (仅限美国和加拿大:所有其他地区,请与支持中心联系)

当您与支持部门联系时,请提供以下各项: •问题的说明 •Scan Station 序列号

## Kodak Scan Station 700 系列

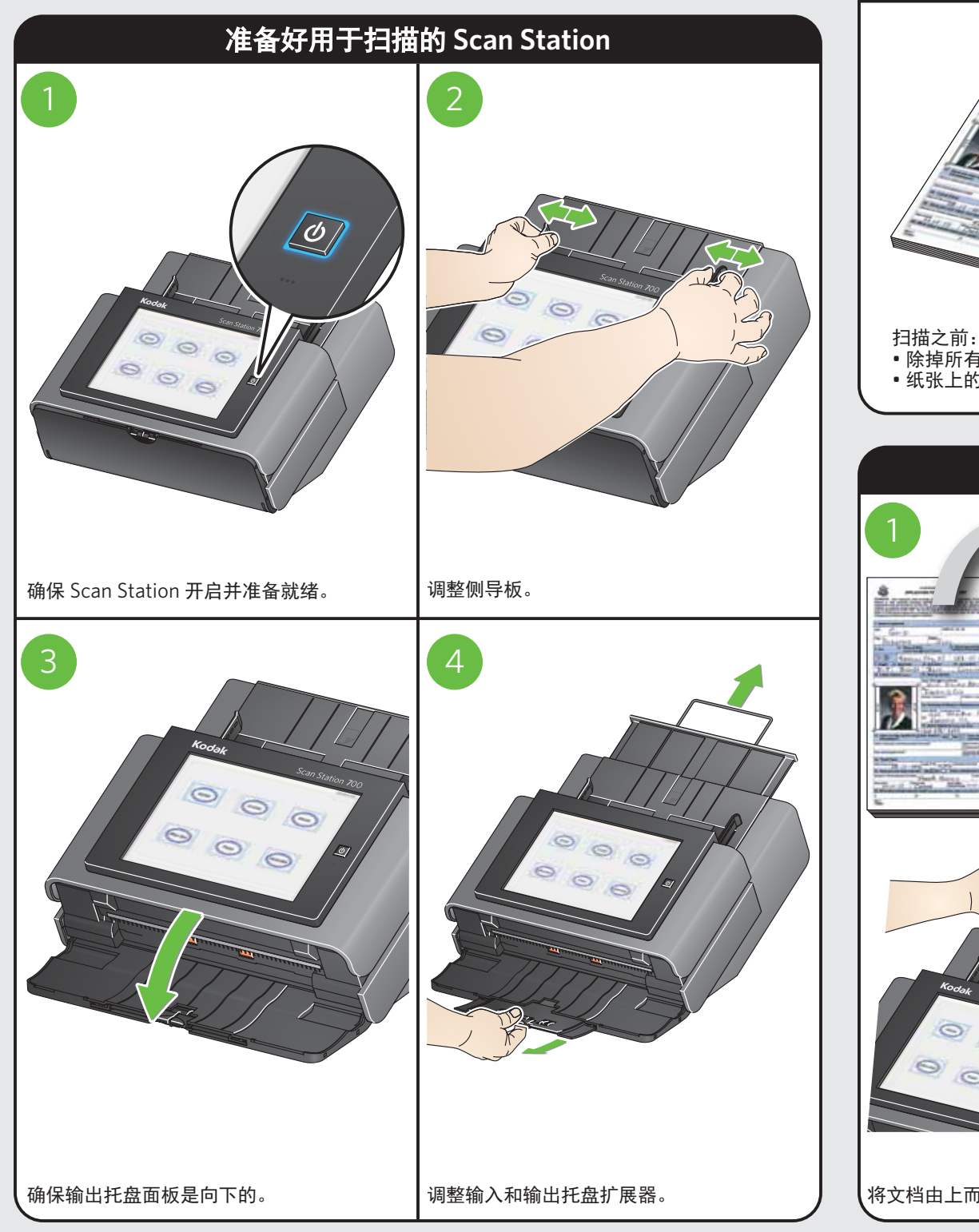

### 准备好要进行扫描的文档

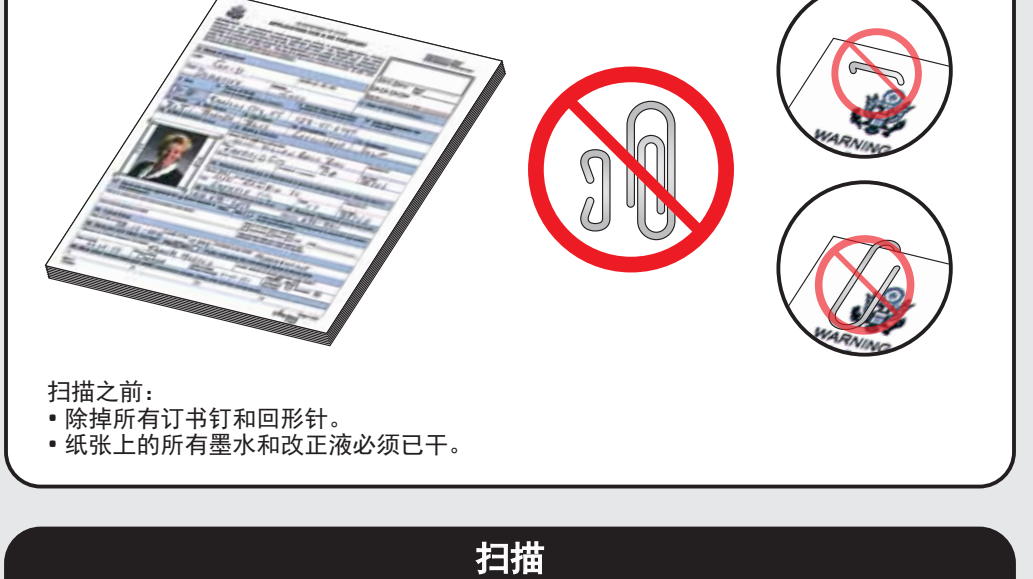

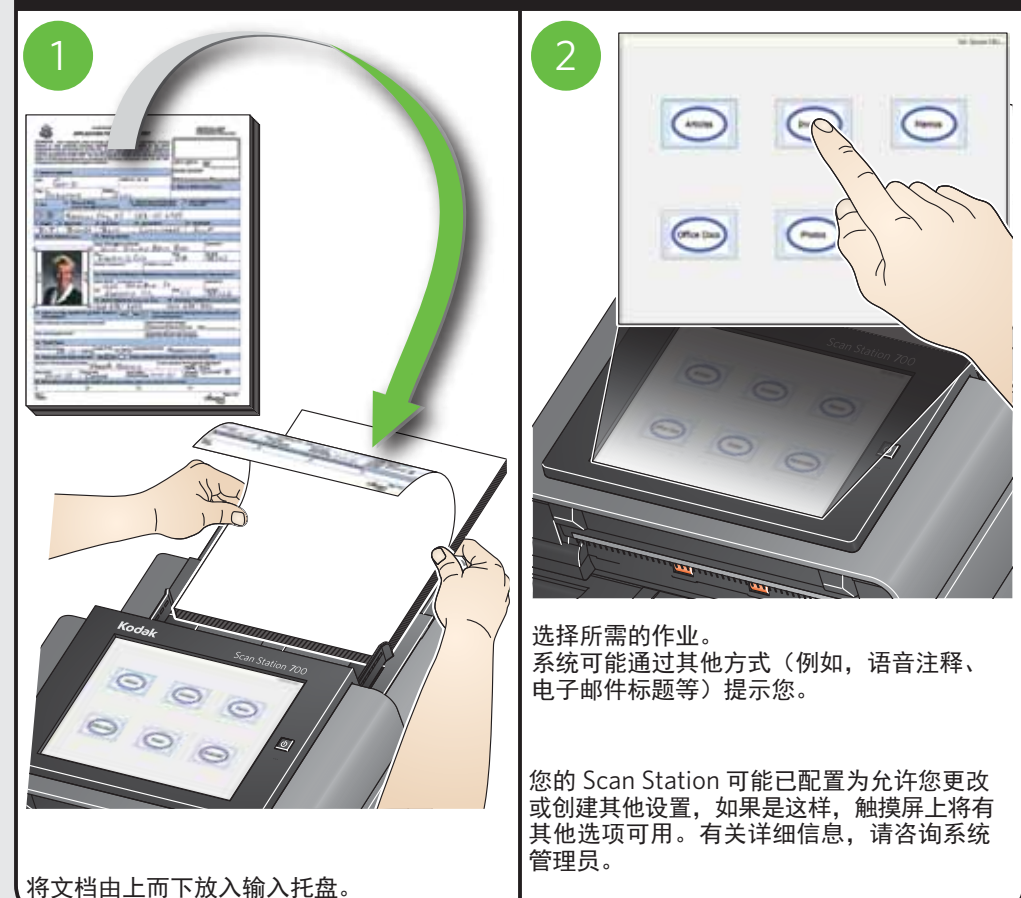